## СЭМД Медицинская справка (врачебное профессионально-консультативное заключение)

В Системе реализована возможность по формированию СЭМД "Медицинская справка (врачебное профессионально-консультативное заключение)" (Редакции 1) в формате .xml (в кодировке HL7 CDA R2) в соответствии с руководством по реализации, размещенном на портале оперативного взаимодействия участников ЕГИСЗ (https://portal.egisz.rosminzdrav.ru/materials).

Для формирования СЭМД в Системе необходимо наличие следующих сведений:

- в Системе должна быть добавленная для пациента (мужчины) медицинская справка (врачебное профессионально-консультативное заключение)" форма 086/у. В справке должны содержаться записи о проведенных приемах (осмотрах/консультациях/исследованиях) врачей: невролога, оториноларинголога, офтальмолога, хирурга; общий анализ мочи, общий анализ крови и др. На форме "Справка 086 /у: Редактирование" напротив разделов с наименованиями приемов (осмотров/консультаций/исследований) должны отображаться Ф.И. О. соответствующих медицинских специалистов и даты проведения ими приемов (осмотров/консультаций). В соответствующих разделах с приемами (осмотрами/консультациями) этих медицинских специалистов должны быть заполнены поля "Заключение". В разделе "Результаты исследований" должна содержаться информация о результатах исследований. Сведения о результатах флюорографии должны быть не старше одного года;
- для автора справки (терапевта пользователя АРМ врача поликлиники), выдающего и подписывающего справку, и медицинских специалистов (невролога, оториноларинголога, офтальмолога, хирурга) должна быть настроена группа прав "Медицинская справка";
- для автора справки (терапевта пользователя АРМ врача поликлиники), выдающего и подписывающего справку, других медицинских специалистов, проводящих приемы (осмотры/консультации), системная должность должна быть сопоставлена с должностями ФНСИ;
- для подписывающего справку автора (терапевта пользователя АРМ врача поликлиники) и других медицинских специалистов, проводящих приемы (осмотры/консультации), должен быть указан СНИЛС;
- для пациента должны быть указаны: фамилия, имя, дата рождения, СНИЛС, адрес проживания в РФ или адрес регистрации в РФ, полис ОМС, СМО;
- для MO, в которой выдается справка, должны быть указаны OID, юридический адрес.

Краткая последовательность действий пользователя АРМ врача поликлиники для формирования СЭМД "Медицинская справка (врачебное профессионально-консультативное заключение)" и его корректной отправки в РЭМД ЕГИСЗ:

- откройте ЭМК пациента;
- выберите недооформленную медицинскую справку (врачебное профессионально-консультативное заключение)" формы 086/у в списке случаев лечения в ЭМК пациента (справка обозначена красным индикатором с восклицательным знаком). В справке напротив разделов с наименованиями приемов (осмотров) врачей (невролога, оториноларинголога, хирурга, офтальмолога) отобразятся Ф.И.О. соответствующих медицинских специалистов и даты проведения приемов (осмотров/консультаций):
- нажмите кнопку выбора шаблона осмотра напротив наименования раздела "Прием (осмотр) врачом-терапевтом". Отобразится форма выбора шаблона;
- выберите шаблон. Отобразится добавленный шаблон в разделе "Прием (осмотр) врачом-терапевтом";
- заполните поля шаблона (при необходимости) в разделе "Прием (осмотр) врачом-терапевтом". Заполните поле "Заключение терапевта" в этом же разделе. Напротив наименования раздела отобразятся Ф.И.О. терапевта и дата проведения приема (осмотра) врачомтерапевтом;
- раскройте раздел "Заболевания", заполните поле "Заключение";
- перейдите в раздел "Прививки" и заполните поле "Заключение";
- перейдите в раздел "Результаты исследований", убедитесь, что в нем отображаются результаты исследований, установлен флаг в поле "Флюорография без патологий". Заполните поле "Заключение";
  - перейдите в раздел "Медицинское заключение". Заполните поля:
    - "Номер справки" введите целое числовое значение;
    - "Дата выдачи" оставьте автоматически установившееся значение;
    - "Место работы/учебы" выберите значение, используя кнопку "Поиск", предусмотренную для поля;
    - "Результат" выберите значение в выпадающем списке поля;
    - "Комментарий врача" введите значение;
    - "Главный врач" оставьте автоматически установившееся значение;
    - "Выдал справку" оставьте автоматически установившееся значение.
- нажмите кнопку "Завершить". Справка отобразится в списке раздела "Справки" панели быстрого доступа ЭМК;
- нажмите кнопку "Подписать документ" напротив оформленной справки. Отобразится форма "Подписание данных ЭП";
- заполните поля "Роль при подписании", "Сотрудник и его должность", "Сертификат" на форме "Подписание данных ЭП", если они не были заполнены по умолчанию нужными значениями;
- нажмите кнопку "Подписать" на форме "Подписание данных ЭП". Отобразится форма "ПИН-код" (или аналогичная ей), если сертификат ЭП защищен вводом пароля;

введите пин-код (или пароль), нажать кнопку "Ок". Документ (справка) будет подписан ЭП врачом-терапевтом. Отобразится индикатор ЭП зеленого цвета напротив оформленной справки.

В результате указанных действий сформируется СЭМД "Медицинская справка (врачебное профессионально-консультативное заключение)".

Для отправки сформированного СЭМД "Медицинская справка (врачебное профессионально-консультативное заключение)" в РЭМД ЕГИСЗ его необходимо подписать с использованием электронной подписи от лица МО.

Подробнее о подписании от лица МО описано в документе "Руководство администратора. Сервис автоматизированного информационного взаимодействия с подсистемой РЭМД ЕГИСЗ".